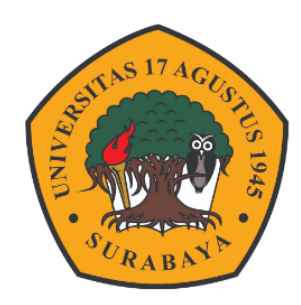

### Panduan

# BACKUP RESTORE COURSE ELITAG DENGAN SPADA INDONESIA

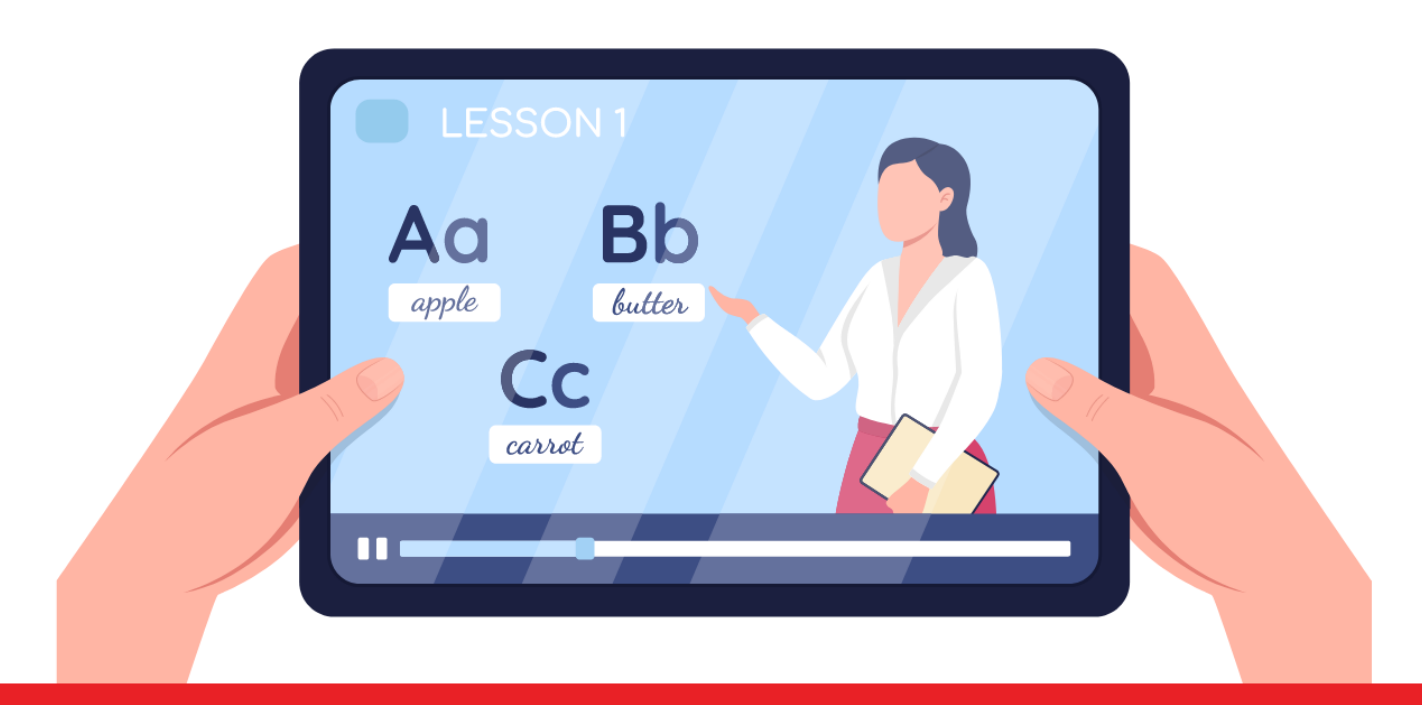

Badan Pengembangan Akademik

#### **Referensi Spada Indonesia**

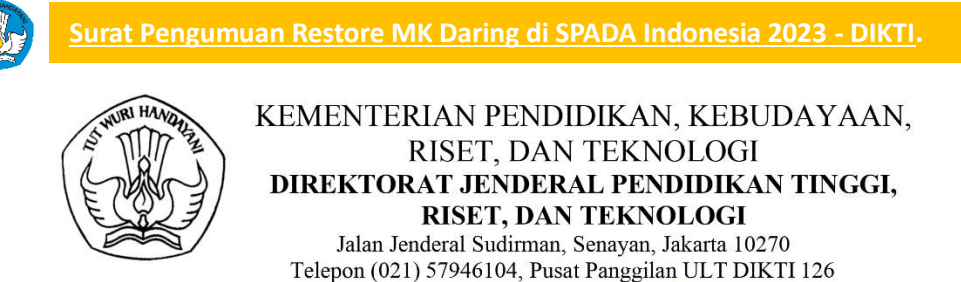

Laman www.diktiristek.kemdikbud.go.id

Nomor Lampiran Hal : 1848/E2/DT.00.02/2023 : Satu Berkas

: Pengumuman Unggah Mata Kuliah Daring di SPADA Indonesia

#### Yth.

- 1. Pemimpin Perguruan Tinggi Negeri
- 2. Kepala LLDIKTI Wilayah I s.d. XVI
- di Lingkungan Kementerian Pendidikan, Kebudayaan, Riset, dan Teknologi

Sehubungan dengan terus berkembangnya pembelajaran daring di Indonesia, Direktorat Pembelajaran dan Kemahasiswaan mendorong dosen perguruan tinggi untuk berbagi konten mata kuliah daring melalui SPADA Indonesia sebagai agregator sistem pembelajaran daring perguruan tinggi di Indonesia.

Bagi dosen yang berminat berbagi konten mata kuliah daring dapat mengunggah mata kuliah tersebut ke SPADA Indonesia (spada.kemdikbud.go.id). Adapun standar kelengkapan mata kuliah daring adalah seperti pada terlampir.

Bagi konten mata kuliah yang disetujui di SPADA Indonesia, Direktorat Pembelajaran dan Kemahasiswaan akan memberikan sertifikat kepada dosen yang bersangkutan sebagai bentuk apresiasi terhadap partisipasinya dalam mewujudkan pembelajaran daring yang bermutu di Indonesia.

Demikian kami sampaikan, atas perhatian dan kerjasama yang baik, kami mengucapkan terima kasih.

plt. Direktur Pembelajaran dan Kemahasiswaan,

11 April 2023

UNTAG

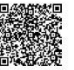

Sri Gunani Partiwi NIP 196605311990022001

Tembusan Plt. Dirjen Diktiristek

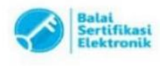

. UU ITE No. 11 Tahun 2008 Pasai 5 Ayat 1 "Informasi Elektronik dan/atau Dokumen Elektronik dan/atau hasii cetakannya merupakan alat bukti yang sah." 2. Dokumen ini telah ditandatangani secara elektronik menggunakan sertifikat elektronik yang diterbitkan oleh BSrE Lampiran Nomor : 1848/E2/DT.00.02/2023 Tanggal : 11 April 2023

### PEDOMAN PENGEMBANGAN KONTEN PEMBELAJARAN DARING

ΙΙΔ

Pembelajaran daring adalah aktivitas belajar yang terhubung jaringan internet. Aktivitas belajar, mengajar, mengumpulkan tugas, interaksi antara dosen dan mahasiswa, dan interaksi mahasiswa dengan mahasiswa berlangsung tanpa tatap muka secara langsung dan interaksi antara dosen dan mahasiswa, mahasiswa dan mahasiswa menggunakan *Learning Management System* (LMS).

Pengembangan konten pada LMS sebagai sumber belajar, maka dalam pengembangan konten perlu memperhatikan dua hal, yaitu:

1. Informasi Umum (Perencanaan Pembelajaran)

Informasi umum adalah informasi awal yang dirancang oleh seorang dosen dalam melakukan pengembangan konten pembelajaran daring melalui LMS. Informasi ini dijadikan info mengenai perencanaan pembelajaran yang akan dilakukan selama satu semester. Informasi umum dapat berupa: salam pembuka, identitas mata kuliah, deskrispi mata kuliah, Capaian Pembelajaran Lulusan (CPL), Capaian Pembelajaran Mata Kuliah (CPMK), bahan kajian (materi ajar mata kuliah), skema (rencana) perkuliahan, rencana asesmen, dokumen Rencana Pembelajaran Semester (RPS), informasi dosen pengampu, dan referensi. Deskripsi informasi umum dapat dilihat pada tabel 1

2. Materi Ajar Perkuliahan (Pelaksanaan Pembelajaran)

Pada bagian ini materi ajar perkuliahan dikembangkan konten pembelajaran daring. Pengembangan konten pembelajaran daring dapat mengacu pada struktur pembabakan atau berdasarkan topik materi ajar. Pada bagian materi ajar perkuliahan disusun dengan struktur:

- 1. Pengantar materi ajar
- 2. Sumber belajar dan aktivitas materi ajar
- 3. Pelaksanaan evaluasi materi ajar

Struktur materi ajar pada LMS disesuaikan dengan jumlah babak atau topik materi ajar, dosen dapat menyesuaikan jenisnya apakah berdasarkan babak atau topik

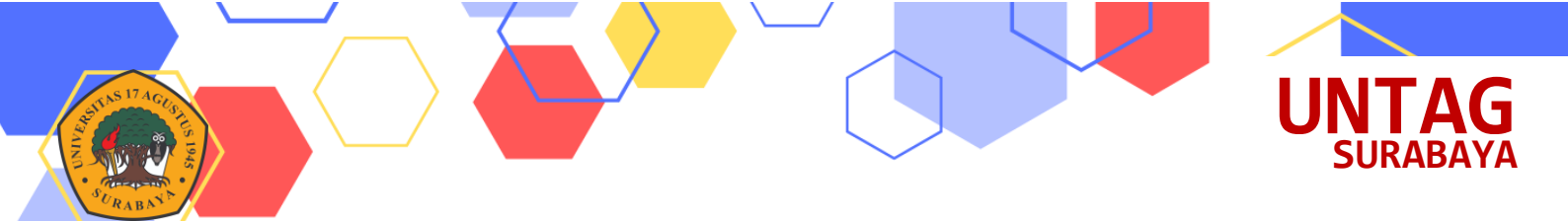

### Tabel 1. Komponen, Rincian, dan Deksripsi Pengembangan Konten Pembelajaran Daring.

| No | Komponen Dan Rincian                        | Deskripsi                                                                                                    |
|----|---------------------------------------------|----------------------------------------------------------------------------------------------------|
| I  | Informasi Umum<br>(Perencanaan Pembelajara) | Pada bagian informasi umum, dipaparkan<br>deskripsi dari mata kuliah, informasi tersebut<br>berupa identitas mata kuliah, CPL, CPMK,<br>topik matri kuliah, rencana perkuliahan,<br>rencana asesmen dan hal penting lainnya.<br>Informasi umum sebagai bahan rujukan<br>mahasiswa dalam proses perkuliahan selama 1<br>semester.                                                                                              |
| 1  | Salam Pembuka                               | Dapat berupa kalimat sapaan kepada pembaca<br>(mahasiswa), dengan menggunakan bahasa<br>yang komunikatif.                                                                                                    |
| 2  | Identitas Mata Kuliah                       | <ul> <li>Berisi informasi berupa:</li> <li>1. Nama mata kuliah</li> <li>2. Kode mata kuliah</li> <li>3. Beban SKS</li> <li>4. Semester</li> <li>5. Nama program studi</li> <li>6. Nama fakultas dan perguruan tinggi</li> </ul>                                                                                                    |
| 3  | Deskripsi Mata Kuliah                       | Berisi informasi mengenai fokus kajian mata<br>kuliah selama satu semester, serta capaian<br>pembelajaran (secara umum) yang ingin<br>dicapai pada mata kuliah tersebut.<br>Deskripsi mata kuliah ini juga dapat<br>melampirkan mengenai peta program bahan<br>kajian mata kuliah.                                                                                                    |
| 4  | Capaian Pembelajaran Lulusan<br>(CPL)       | <ul> <li>Berisi informasi mengenai capaian<br/>pembelajaran lulusan (CPL) yang dibebankan<br/>pada mata kuliah, CPL tersebut bisa berupa<br/>aspek:</li> <li>1. Sikap (S),</li> <li>2. Keterampilan Umum (KU),</li> <li>3. Keterampilan Khusus (KK), dan</li> <li>4. Penguasaan Pengetahuan (PP)</li> <li>Komponen CPL yang dibebankan pada mata<br/>kuliah dapat diambil pada dokumen kurikulum<br/>program studi</li> </ul> |
| 5  | Capaian Pembelajaran Mata<br>Kuliah (CPMK)  | Berisi informasi mengenai Capaian<br>Pembelajaran Mata Kuliah (CPMK) yang<br>diturunkan dari CPL, CPL ini lebih difokuskan<br>atau disesuaikan dengan bahan kajian mata                                                                                                    |

3 (

| No | Komponen Dan Rincian                           | Deskripsi                                                                                                    |  |  |  |
|----|------------------------------------------------|----------------------------------------------------------------------------------------------------|--|--|--|
|    |                                                | <ul> <li>kuliah yang diselesaikan pada satu periode<br/>pembelajaran, komponen CPMK berupa :</li> <li>1. Sikap (S),</li> <li>2. Keterampilan Umum (KU),</li> <li>3. Keterampilan Khusus (KK), dan</li> <li>4. Penguasaan Pengetahuan (PP)</li> </ul>                                                                                                    |  |  |  |
| 6  | Bahan Kajian (Materi Ajar Mata<br>Kuliah)      | Berisi informasi mengenai bahan-bahan kajian<br>pada mata kuliah selama satu semester. Bahan<br>kajian adalah konten esensial yang dicapai<br>pada satu periode pembelajaran (babakan).                                                                                                    |  |  |  |
| 7  | Skema (Rencana) Perkuliahan                    | Berisi informasi mengenai rencana proses<br>perkuliahan. LMS dapat dijadikan sebagai<br>kelas daring antara dosen dan mahasiswa atau<br>LMS digunakan sebagai kelas pendalaman<br>materi ( <i>flipped learing</i> ) atau model lain dari<br><i>blended learning</i>                                                                                                    |  |  |  |
| 8  | Rencana Asesmen                                | Berisi informasi mengenai rencana asesmen<br>yang diterapkan pada perkuliahan. Selain itu<br>juga disampaikan mengenai bentuk asesmen<br>yang digunakan (tugas, kuiz, UTS, UAS, dll),<br>serta model pelaksanaan asesmen dilaksanakan<br>daring atau luring.                                                                                                    |  |  |  |
| 9  | Dokumen Rencana<br>Pembelajaran Semester (RPS) | RPS yang telah disusun oleh Dosen<br>selanjutnya dibuatkan link unduh untuk<br>memudahkan mahasiswa mendownload<br>dokumen RPS tersebut. RPS sebaiknya<br>memiliki kesamaan isi pada bagian informasi-<br>informasi umum di atas                                                                                                    |  |  |  |
| 10 | Informasi Dosen Pengampu                       | <ul> <li>Berisi informasi dosen pengampu, informasi tersebut dapat berupa:</li> <li>1. Nama lengkap dan gelar</li> <li>2. NIP atau NIDN</li> <li>3. E-mail</li> <li>4. Foto</li> <li>5. Nomor kontak, dll</li> </ul>                                                                                                    |  |  |  |
| 11 | Referensi                                      | <ul> <li>Berisi informasi mengenai sumber bacaan atau<br/>rujukan yang digunakan oleh Dosen dalam<br/>mengampu mata kuliah. Referensi yang<br/>disampaikan dapat berupa:</li> <li>1. Informasi mengenai sumber bacaan seperti<br/>nama buku, nama jurnal dll</li> <li>2. Informasi mengenai sumber bacaan lainnya<br/>yang dapat diakses secara online (berupa<br/>link)</li> </ul> |  |  |  |

17 A

URABNY

4 🔇

| No   | Komponen Dan Rincian                                                                        | Deskripsi                                                                                                    |  |  |
|------|---------------------------------------------------------------------------------------------|----------------------------------------------------------------------------------------------------|--|--|
| П    | Materi Ajar (Pelaksanaan<br>Pombolojaran)                                                   | Pada bagian materi ajar, dosen                                                                                                    |  |  |
|      | Temberajaran)                                                                               | berdasarkan skenario mingguan atau topik.                                                                                                    |  |  |
| Α    | Pengantar Topik Materi Ajar                                                                 |                                                                                                    |  |  |
| 1    | Sapaan                                                                                      | Sapaan selain itu juga memberikan informasi                                                                                                    |  |  |
|      |                                                                                             | mengenai judul topik materi ajar yang akan                                                                                                    |  |  |
|      | Deskringi Matari Aian                                                                       | diselesaikan dalan babakan perkuliahan                                                                                                    |  |  |
| 2    | Deskripsi Materi Ajar                                                                       | materi ajar tersebut                                                                                                    |  |  |
| 3    | Sub Capaian Pembelajaran mata                                                               | Menuliskan sub capaian pembelajaran yang                                                                                                    |  |  |
|      | Kuliah (Sub-CPMK)                                                                           | ingin dicapai oleh mahasiswa pada satu periode                                                                                                    |  |  |
| 4    | Indikator Capaian Pembelaiaran                                                              | Tuliskan indikator-indikator vang                                                                                                    |  |  |
| L ^  | munator cupatan remotrujaran                                                                | menunjukkan pengalaman belajar mahasiswa                                                                                                    |  |  |
|      |                                                                                             | dan mampu diukur melalui berbagai bentuk                                                                                                    |  |  |
|      |                                                                                             | alat atau instrumen yang digunakan dalam                                                                                                    |  |  |
| 5    | Skenario pembelaiaran                                                                       | Tuliskan rencana atau strategi metode yang                                                                                                    |  |  |
|      | Sitematic perioenajaran                                                                     | digunakan dalam pembelajaran dengan                                                                                                    |  |  |
|      |                                                                                             | menggunakan LMS                                                                                                    |  |  |
| B    | Dukungan Sumber Belajar                                                                     | Pada setiap Sumber Belajar dan Sumber                                                                                                    |  |  |
|      | dan Sumber Aktivitas Topik<br>Matari Ajar                                                   | Aktivitas berikut perlu diberikan                                                                                                    |  |  |
|      | Materi Ajar                                                                                 | mengetahui ana yang harus dilakukan nada                                                                                                    |  |  |
|      |                                                                                             | Sumber Belajar dan Sumber Aktivitas tersebut                                                                                                    |  |  |
| 1    | Terdapat berbagai jenis                                                                     | Dosen menambahkan berbagai jenis sumber                                                                                                    |  |  |
|      | dokumen sumber belajar yang                                                                 | belajar baik berupa dokumen, seperti:                                                                                                    |  |  |
|      | dikembangkan sendiri                                                                        | 1. PDF<br>2. DOC/DOCX                                                                                                    |  |  |
|      |                                                                                             | 3. PPT/PPTX                                                                                                    |  |  |
|      |                                                                                             | 4. SCORM                                                                                                    |  |  |
|      |                                                                                             | 5. File Audio/Video                                                                                                    |  |  |
|      |                                                                                             | 6. HTML5, dll                                                                                                    |  |  |
|      |                                                                                             | Sumber belajar tersebut dapat ditampilkan                                                                                                    |  |  |
|      |                                                                                             | langeung node IMS stev duunduh alah                                                                                                    |  |  |
|      |                                                                                             | langsung pada LIMS alau diundun olen                                                                                                    |  |  |
| 2    | <b>m</b> 1 1 1 1 1                                                                          | mahasiswa.                                                                                                    |  |  |
|      | Terdapat sumber belajar dengan                                                              | mahasiswa.<br>Memfasilitasi mahasiswa belajar dari sumber                                                                                                    |  |  |
|      | Terdapat sumber belajar dengan<br>referensi dari luar LMS                                   | mahasiswa.<br>Memfasilitasi mahasiswa belajar dari sumber<br>belajar lainnya yang dapat diakses melalui link<br>yang tersedia Link tersebut dapat berupa:                                                                                                    |  |  |
|      | Terdapat sumber belajar dengan<br>referensi dari luar LMS                                   | mahasiswa.<br>Memfasilitasi mahasiswa belajar dari sumber<br>belajar lainnya yang dapat diakses melalui link<br>yang tersedia. Link tersebut dapat berupa:<br>1. Artikel dari website                                                                                                    |  |  |
|      | Terdapat sumber belajar dengan<br>referensi dari luar LMS                                   | <ul> <li>Memfasilitasi mahasiswa belajar dari sumber</li> <li>belajar lainnya yang dapat diakses melalui link</li> <li>yang tersedia. Link tersebut dapat berupa:</li> <li>1. Artikel dari website</li> <li>2. Link video dari Youtube</li> </ul>                                                            |  |  |
| 2.00 | Terdapat sumber belajar dengan<br>referensi dari luar LMS                                   | <ul> <li>mahasiswa.</li> <li>Memfasilitasi mahasiswa belajar dari sumber<br/>belajar lainnya yang dapat diakses melalui link<br/>yang tersedia. Link tersebut dapat berupa:</li> <li>1. Artikel dari website</li> <li>2. Link video dari Youtube</li> <li>3. Link jurnal online, dll</li> </ul>              |  |  |
| 3    | Terdapat sumber belajar dengan<br>referensi dari luar LMS<br>Terdapat sumber aktivitas yang | mahasiswa.         Memfasilitasi mahasiswa belajar dari sumber         belajar lainnya yang dapat diakses melalui link         yang tersedia. Link tersebut dapat berupa:         1. Artikel dari website         2. Link video dari Youtube         3. Link jurnal online, dll         Memfasilitasi sumber |  |  |

17 A

SURABN'T

5 🔇

| No | Komponen Dan Rincian                                                                                 | Deskripsi                                                                                                    |
|----|----------------------------------------------------------------------------------------------------|----------------------------------------------------------------------------------------------------|
|    |                                                                                                    | tersebut dapat berupa:<br>1. Forum diskusi<br>2. Quiz<br>3. Tugas<br>4. Workshop<br>5. Chat, dll<br>Aktivitas tersebut dilengkap dengan                                                                                                    |
| 4  | Desain pembelajaran disusun<br>berdasarkan strategi atau<br>metode pembelajaran yang<br>direncanakan | Dosen mengatur sedemikian rupa sumber<br>belajar dan sumber aktivitas agar sesuai dengan<br>jenis strategi atau metode pembelajaran yang<br>direncanakan                                                                                                 |
|    | Terdapat minimal 1 jenis bentuk<br>asesmen                                                           | Menambahkan 1 jenis bentuk asesmen yang<br>bertujuan untuk mengetahui/mengukur tingkat<br>ketercapaian pembelajaran yang dilakukan oleh<br>mahasiswa.<br>Jenis asesmen dapat berupa tugas atau soal<br>evaluasi dalam bentuk <i>multiple choice</i> atau |

UNTAG SURABAYA

6 (

### Contoh mata kuliah daring di SPADA Indonesia (silakan login ke https://spada.kemdikbud.go.id):

| No | Nama MK                              | Nama PT | URL                                                      |
|----|--------------------------------------|---------|----------------------------------------------------------|
| 1  | Ilmu Pangan                          | UNY     | https://lmsspada.kemdikbud.go.id/course/view.php?id=1320 |
| 2  | Sains Dasar                          | UNILA   | https://lmsspada.kemdikbud.go.id/course/view.php?id=3514 |
| 3  | Aljabar Linear<br>Elementer          | UGM     | https://lmsspada.kemdikbud.go.id/course/view.php?id=3542 |
| 4  | Logika<br>Matematika<br>dan Himpunan | UAD     | https://lmsspada.kemdikbud.go.id/course/view.php?id=3529 |
| 5  | Media<br>Pembelajaran                | UPI     | https://lmsspada.kemdikbud.go.id/course/view.php?id=2966 |
| 6  | Lingkungan<br>Belajar                | UM      | https://lmsspada.kemdikbud.go.id/course/view.php?id=2949 |
| 7  | Pembejaran<br>Berbasis<br>Daring     | UNISMUH | https://lmsspada.kemdikbud.go.id/course/view.php?id=3023 |

### Alur Backup Restore Mata Kuliah Spada Indonesia

RABANA

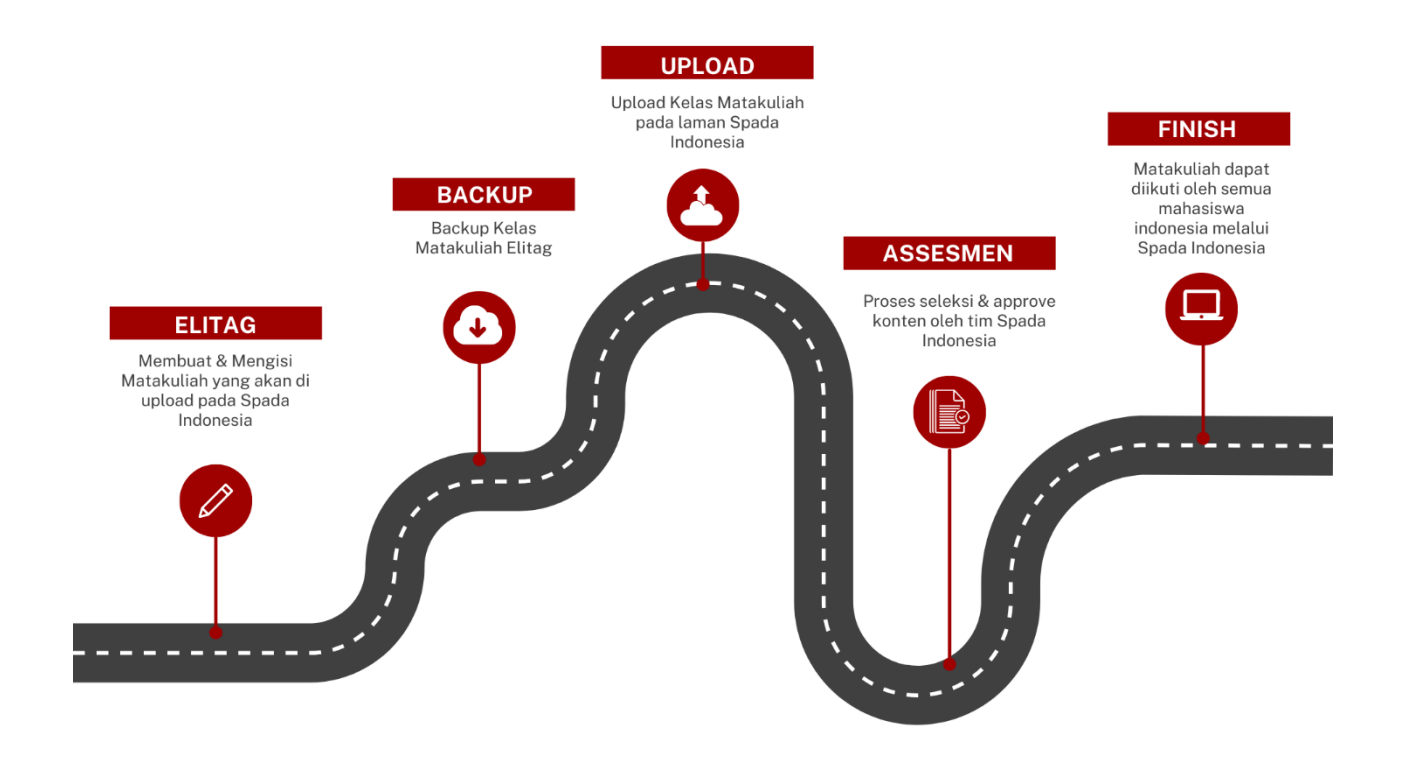

# Backup Kelas Elitag

Masuk ke kelas elitag yang akan dilakukan backup data atau yang akan diimport ke Spada Indonesia

| ≡ Ringkasar | n Perkuliahan |                                  |                    |                  |           |  |
|-------------|---------------|----------------------------------|--------------------|------------------|-----------|--|
| Linimasa    | Matakuliah    |                                  |                    |                  |           |  |
|             |               |                                  | Sedang berlangsung | Yang akan datang | Yang lalu |  |
|             | coba kelas    | TEK<br>KEMBA<br><sup>Super</sup> | STATE STREET       |                  |           |  |
|             |               |                                  |                    | « 1 »            |           |  |
| 4           |               |                                  |                    |                  |           |  |

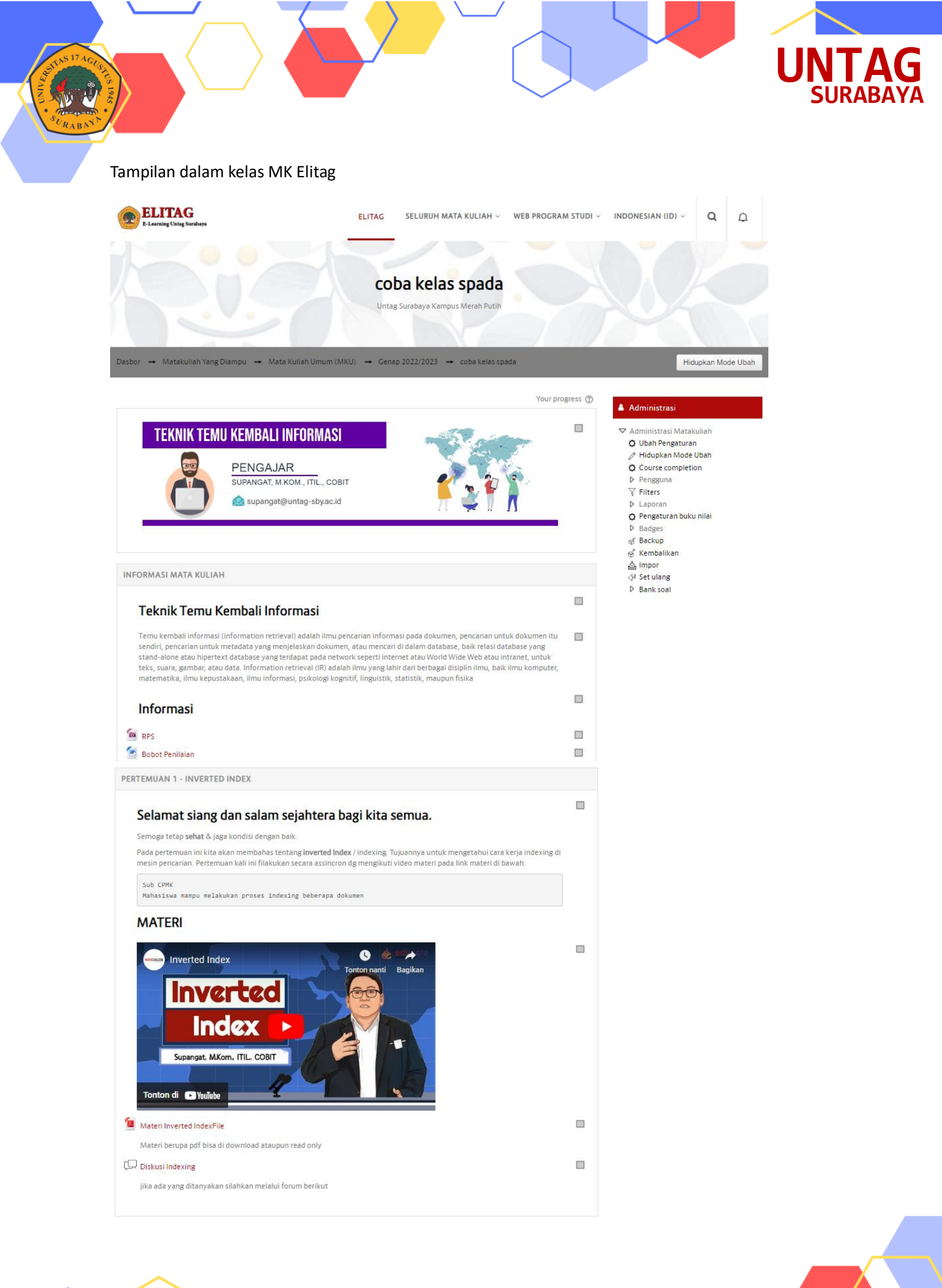

### Pilih Menu Backup pada bagian kanan

|                               | Your progress 🕐 | 🛔 Administrasi                                                                                                    |
|-------------------------------|-----------------|----------------------------------------------------------------------------------------------------|
| TEKNIK TEMU KEMBALI INFORMASI |                 | <ul> <li>✓ Administrasi Matakuliah</li> <li>✿ Ubah Pengaturan</li> <li>⊘ Hidupkan Mode Ubah</li> <li>✿ Course completion</li> <li>▷ Pengguna</li> <li>♥ Filters</li> <li>▷ Laporan</li> <li>✿ Pengaturan buku nilai</li> </ul> |
| INFORMASI MATA KULIAH         |                 | D Badges<br>& Backup<br>& Kembalikan<br>& Impor<br>↓ Set ulang<br>D Bank soal                                                                                                    |

### Kemudian Klik Next

| 1. Initial settings ► 2. S       | chema settings ► 3. Confirmation and review ► 4. Perform backup ► 5. Complete |
|----------------------------------|-------------------------------------------------------------------------------|
| Backup settings                  |                                                                               |
|                                  |                                                                               |
| IMS Common Cartridge 1.1         |                                                                               |
| Include enrolled users           | ★ &                                                                           |
| Anonymize user information       | ★ &                                                                           |
| Include user role assignments    |                                                                               |
| Include activities and resources |                                                                               |
| Include blocks                   |                                                                               |
| Include filters                  |                                                                               |
| Include comments                 |                                                                               |
| Include badges                   |                                                                               |
| Include calendar events          |                                                                               |
| Include user completion details  |                                                                               |
| Include course logs              |                                                                               |
| Include grade history            |                                                                               |
| Include question bank            |                                                                               |
| Include groups and groupings     |                                                                               |
| Include competencies             |                                                                               |
|                                  | Batal Jump to final step                                                      |

10 🔇

### Pilih komponen yang akan di backup – Kemudian klik Next apad bagian bawah

| 1. Initial settings 🕨 2. Set                            | thema settings ► 3. Confirmation and revie | iew 🕨 4. Perform backup 🕨 5. Complete |
|---------------------------------------------------------|--------------------------------------------|---------------------------------------|
| Include:                                                |                                            |                                       |
|                                                         |                                            |                                       |
| Pilih                                                   | Semua / Tidak ada (Show type options)      |                                       |
|                                                         |                                            |                                       |
| General                                                 | ☑ User da                                  | data 🗙 🛆                              |
|                                                         |                                            |                                       |
| Label 🔊                                                 |                                            | - 🗙 🛆                                 |
|                                                         |                                            |                                       |
| Informasi Mata Kuliah                                   | ☑ User da                                  | data 🗙 🖄                              |
| Teknik Temu Kembali Informasi 🚕                         |                                            | - 🗙 👍                                 |
| ~                                                       |                                            |                                       |
| Temu kembali informasi (information<br>retrieval) ada 🥢 |                                            | - × A                                 |
| ~                                                       |                                            |                                       |
| Informasi 🔊                                             |                                            | - 🗙 🚈                                 |
| RPS                                                     |                                            | - × 🛆                                 |
| Bobot Penilaian 🗅                                       |                                            | - 🗙 /a.                               |
|                                                         |                                            |                                       |
| Referensi 🔊                                             |                                            | - 🗙 🛆                                 |
| Information Retrieval Architecture and                  |                                            | - 🗙 🛆                                 |
| Algorithms by Gerald Kowalski                           |                                            |                                       |
|                                                         |                                            |                                       |

11 🔇

| 1. Initial settings 🕨 2. Schema settings 🕨 3. Confirmation and review 🕨 4. Perform backup 🕨 5. Complete |                          |  |  |
|----------------------------------------------------------------------------------------------------|--------------------------|--|--|
| Filename                                                                                                |                          |  |  |
| Filename *                                                                                              | backup-MK-TTKI-Spada mbz |  |  |
| Backup settings                                                                                         |                          |  |  |
| IMS Common Cartridge 1.1                                                                                | ×                        |  |  |
| Include enrolled users                                                                                  | ★ &                      |  |  |
| Anonymize user information                                                                              | ★ &                      |  |  |
| Include user role assignments                                                                           | ★ △                      |  |  |
| Include activities and resources                                                                        | $\checkmark$             |  |  |
| Include blocks                                                                                          | ~                        |  |  |

Setelah proses backup selesai – Klik Lanjut

| 1. Initial settings ► 2. Schema settings ► 3. Confirmation and review ► 4. Perform backup ► 5. Complete |   |
|----------------------------------------------------------------------------------------------------|---|
| The backup file was successfully created.                                                               | × |
| lanjut                                                                                                  |   |

Klik Unduh untuk mendownload file Backup

| User private backup area 💿                                            |                                 |        |       |            |
|-----------------------------------------------------------------------|---------------------------------|--------|-------|------------|
| Filename                                                              | Waktu                           | Ukuran | Unduh | Kembalikan |
| backup-MK-TTKI-Spada.mbz                                              | Wednesday, 3 May 2023,<br>11:28 | 8.3Mb  | Unduh | Kembalikan |
| backup-moodle2-course-23100-coba_kelas_spada-03052023-1114-<br>nu.mbz | Wednesday, 3 May 2023,<br>11:14 | 8.3Mb  | Unduh | Kembalikan |
| Manage backup files                                                   |                                 |        |       |            |

12

### Pendaftaran Spada Indonesia

Masuk ke Elitag pastikan di bagian home ada plugin spada Indonesia yang akan menampilkan daftar MK di Spada Indonesia

ΓΔG

#### Berikut Contoh yang belum terdaftar pada Spada Indonesia

| Form Registrasi Spada Indor             | nesia                                                                                           | ×   |
|-----------------------------------------|-------------------------------------------------------------------------------------------------|-----|
| Kompus<br>Merdeka<br>Indonesia Jaya     |                                                                                                 |     |
| Akun email anda <u>bagus_bsi@untag-</u> | sby.ac.id belum terdaftar di Spada Indonesia. Apakah anda ingin mendaftar??                     |     |
| Disarankan email anda yang terdafta     | ar di LMS ini sama dengan email yang anda gunakan di Spada Indonesia. Bila email di LMS ini tid | lak |
| sesuai dengan email anda, anda bisa     | mengubahnya di sini. Hubungi adminstrator LMS bila mengalami kesulitan                          |     |
| First Name                              |                                                                                                 | 1   |
| FIISUNdifie                             | M. Bagus                                                                                        | Į   |
| Last Name                               | Setiyo B., S.Kom., M.Kom                                                                        | Į   |
| Email                                   | bagus_bsi@untag-sby.ac.id                                                                       |     |
| Mendaftar sebagai                       | Dosen v                                                                                         |     |
| NIDN                                    | **************************************                                                          |     |
| Program Studi                           | D3 Agroindustri v                                                                               |     |
|                                         |                                                                                                 |     |
|                                         |                                                                                                 |     |
|                                         | DAFTAR KE SPADA INDONESIA                                                                       |     |
|                                         |                                                                                                 |     |

Jika belum terdaftar silahkan lakukan registrasi dengan mengisikan data sesuai kebutuhan pendafataran spada Indonesia diatas.

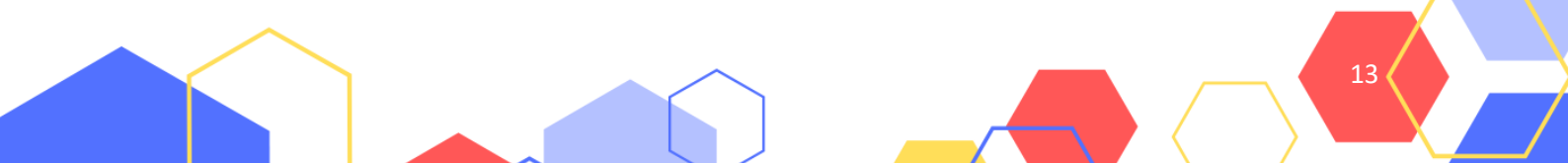

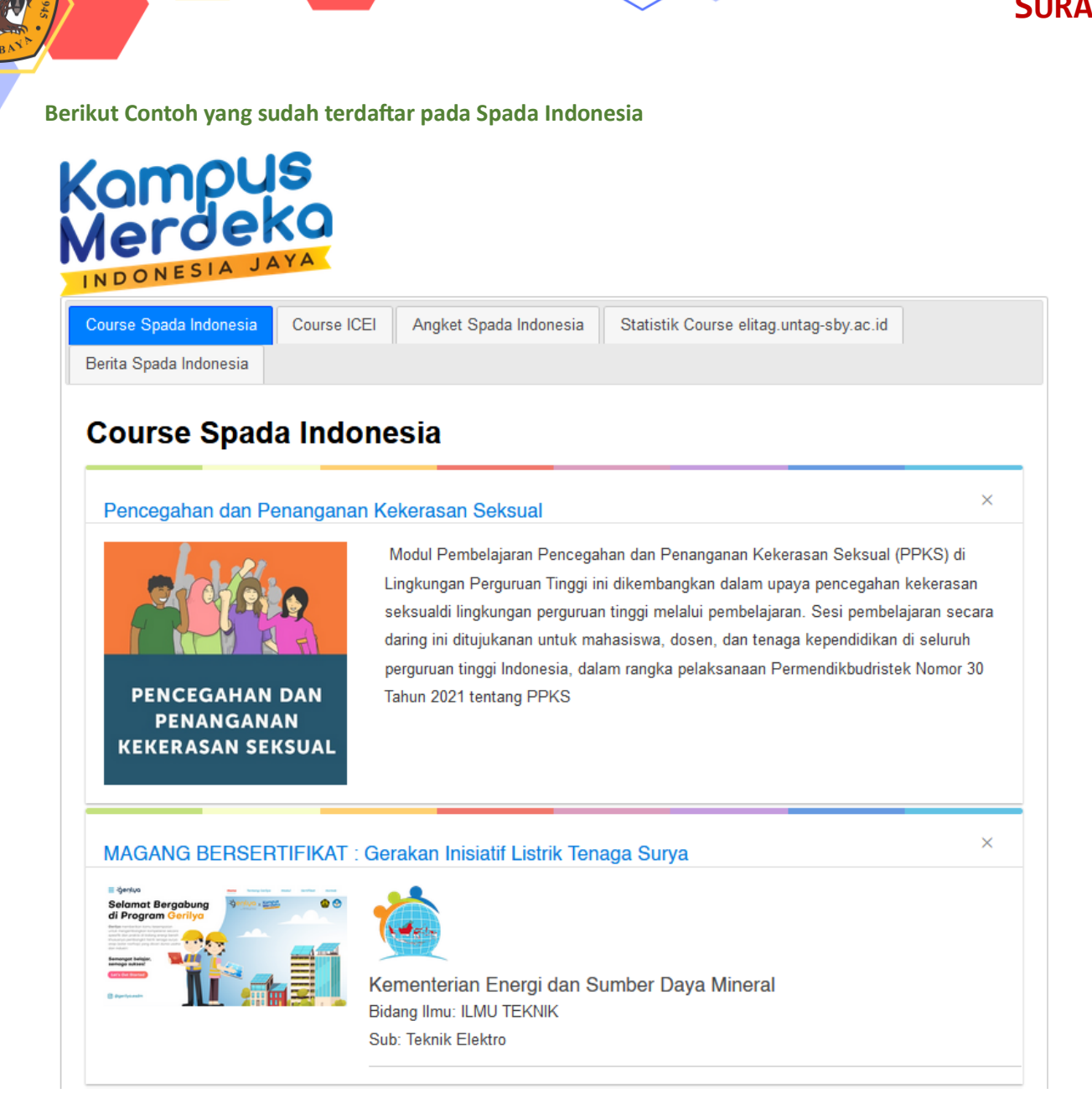

UNTAG

Maka akan tampil daftar MK yang ditawarkan pada laman Spada indonesia

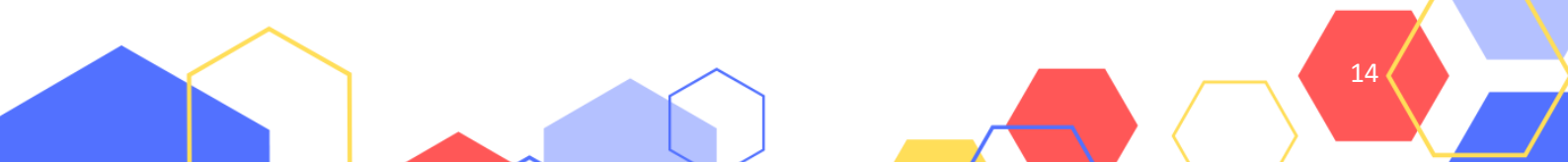

### Restore Kelas Spada Indonesia

Masuk ke laman spada Indonesia <u>https://spada.kemdikbud.go.id/</u> – klik login

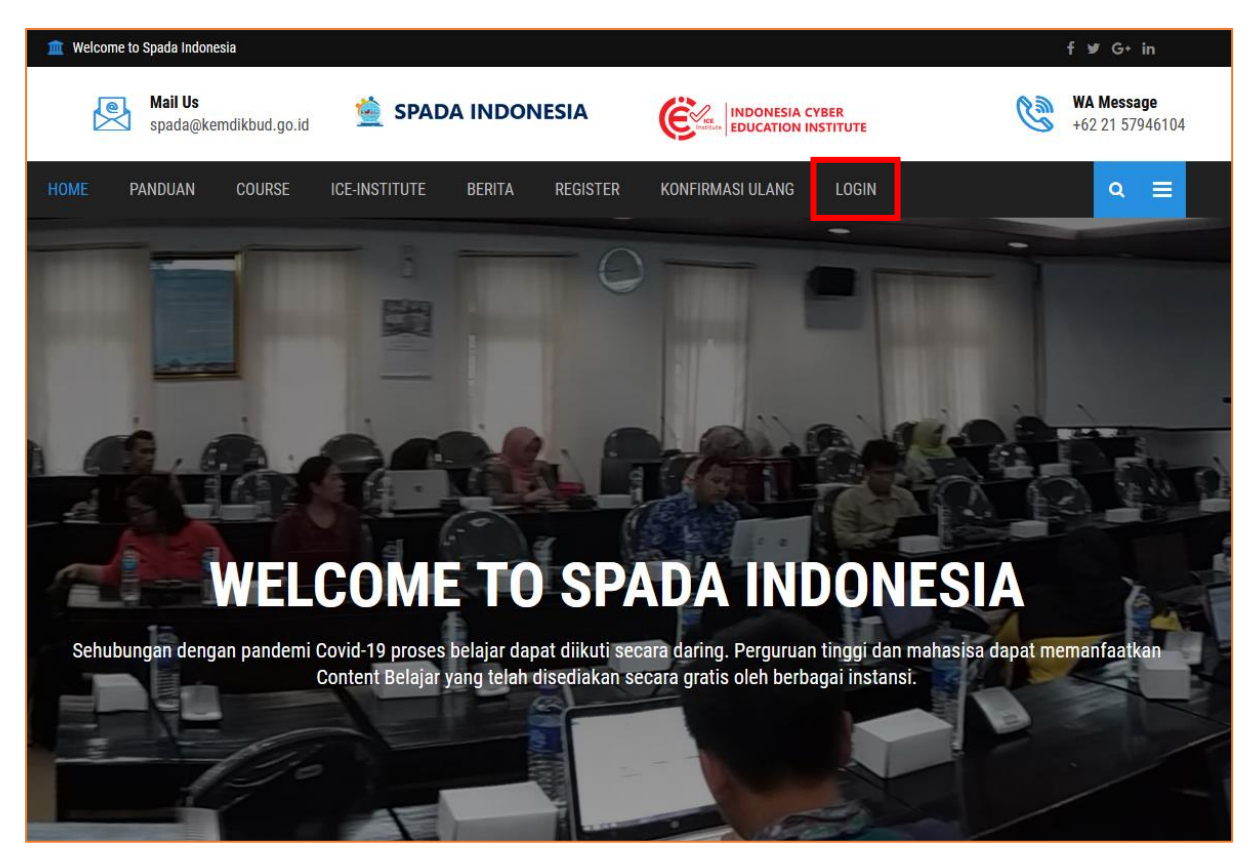

Silahkan login menggunakan username atau akun google yang terdaftar atau yang digunakan login ke Elitag.

| Login Spada Indonesia       |  |
|-----------------------------|--|
|                             |  |
| Email                       |  |
| Password                    |  |
|                             |  |
| LOGIN G+ LOGIN With Google  |  |
| Lupa password? Klik di sini |  |

15 (

UNTAG

#### Halaman Dashboard Spada Indonesia

No V

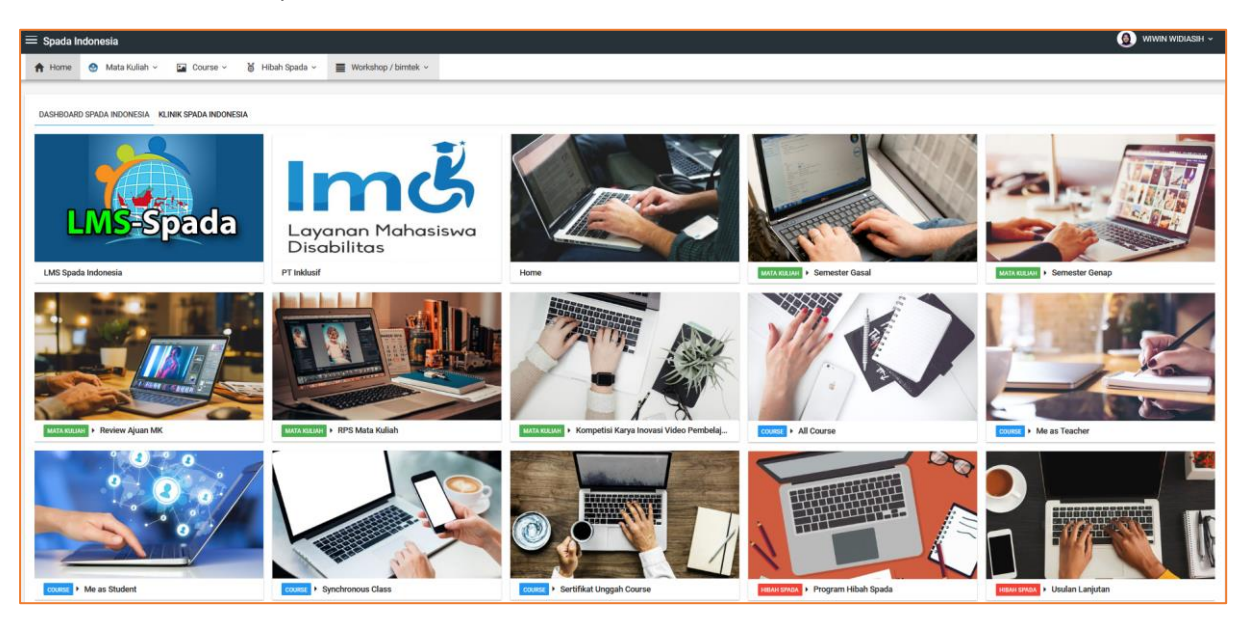

Silahkan klik Menu Mata Kuliah – Pilih Semester sesuai MK yang akan di restore

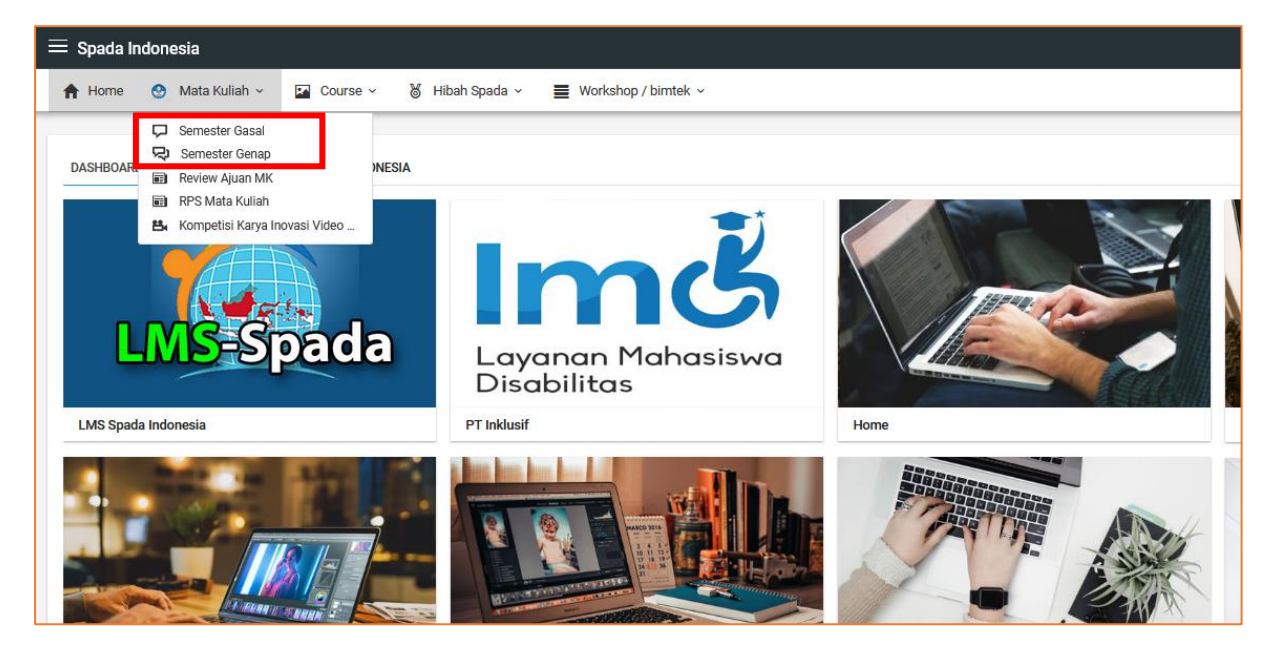

16 🔇

**UNTAG** 

SURABAY

#### Pilih Mata kuliah – kemudian klik tombol buat course

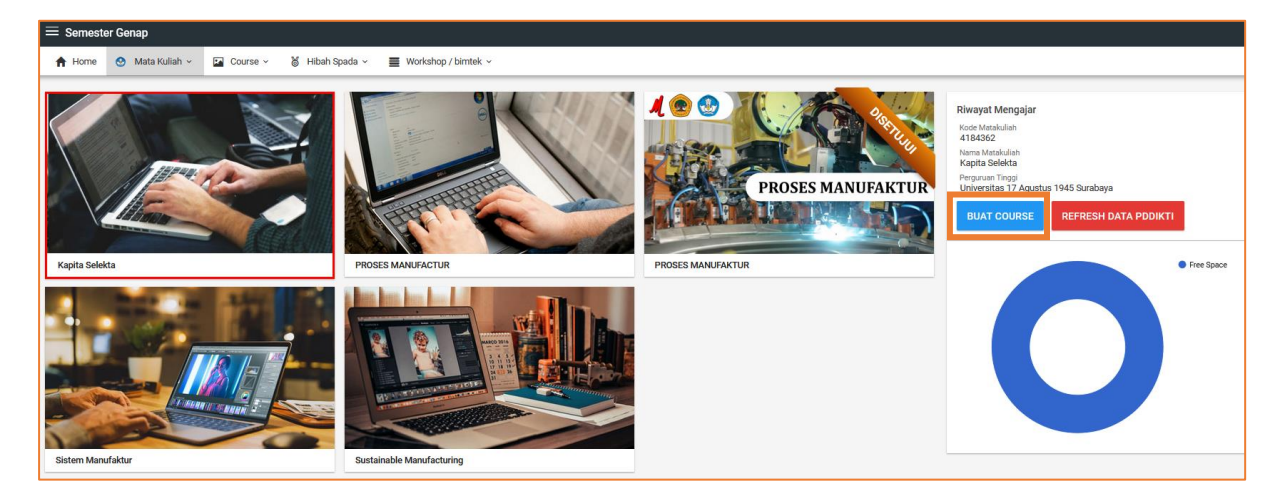

#### Isikan data sesuai kebutuhan upload kelas Spada Indonesia

| UPLOAD COURSE TUTORIAL BACKUP PANDUAN PDF       |                  |        |
|-------------------------------------------------|------------------|--------|
| Nama Mata Kuliah                                |                  |        |
| Kapita Selekta                                  |                  |        |
| Untuk Mahasiswa Program Studi                   |                  |        |
| S1 Teknik Industri                              |                  |        |
| Matakuliah ini masuk dalam kategori Bidang Ilmu |                  |        |
| ILMU TEKNIK                                     |                  |        |
| Sub Bidang Ilmu                                 |                  |        |
| Teknik Industri                                 |                  |        |
|                                                 |                  |        |
| PILIH FILE MBZ                                  | PILIH FILE COVER | SIMPAN |
| And the 610 M072                                |                  |        |
| paitu file MBZ?                                 |                  |        |

MBZ adalah file yang berisi backup materi pembelajaran, setting, tugas, quiz. Anda dapat membuat file MBZ menggunakan LMS platform Moodle yang biasa anda pakai di perkuliahan daring. Tutorial membuat MBZ dapat anda lihat di sini.

17

Klik pilih file MBZ (File data kelas yang sudah di download di elitag)

### Ukuran Maximun file backup sebesar 20MB

| 🍅 File Upload                                                                   |                                                                         |                   |          | ×                     |
|---------------------------------------------------------------------------------|-------------------------------------------------------------------------|-------------------|----------|-----------------------|
| $\leftarrow$ $\rightarrow$ $\checkmark$ $\uparrow$ $\square$ $\rightarrow$ This | $PC \rightarrow Downloads \rightarrow All Download \rightarrow New fol$ | der               | ~        | C Search New folder   |
| Organize 👻 New folder                                                           | r                                                                       |                   |          |                       |
| 📙 MBKM Konve 🖈 🐴                                                                | Name                                                                    | Date modified     | Туре     |                       |
| MK                                                                              | backup-MK-TTKI-Spada.mbz                                                | 5/3/2023 11:29 AM | MBZ File |                       |
| RAB                                                                             |                                                                         |                   |          |                       |
| Spada Indonesia                                                                 |                                                                         |                   |          |                       |
|                                                                                 |                                                                         |                   |          |                       |
| OneDrive - untag-                                                               |                                                                         |                   |          |                       |
| 💻 This PC                                                                       |                                                                         |                   |          | No preview available. |
| 3D Objects                                                                      |                                                                         |                   |          |                       |
| Desktop                                                                         |                                                                         |                   |          |                       |
| Documents                                                                       |                                                                         |                   |          |                       |
| Downloads                                                                       |                                                                         |                   |          |                       |
| J) Music                                                                        |                                                                         |                   |          |                       |
| Videor                                                                          |                                                                         |                   |          |                       |
| Videos V                                                                        | <                                                                       |                   | >        |                       |
| File na                                                                         | me: backup-MK-TTKI-Spada.mbz                                            |                   |          | ✓ *.mbz               |
|                                                                                 |                                                                         |                   |          | Open Cancel           |

Klik menu pilih cover untuk mengupload cover bagian depan Mata kuliah

| UPLOAD COURSE TUTORIAL BACKUP PANDUAN PDF       |                  |        |
|-------------------------------------------------|------------------|--------|
| Nama Mata Kuliah                                |                  |        |
| Kapita Selekta                                  |                  |        |
| Untuk Mahasiswa Program Studi                   |                  |        |
| S1 Teknik Industri                              |                  | ~      |
| Matakuliah ini masuk dalam kategori Bidang Ilmu |                  |        |
| ILMU TEKNIK                                     |                  | ~      |
| Sub Bidang Ilmu                                 |                  |        |
| Teknik Industri                                 |                  | ~      |
|                                                 |                  |        |
|                                                 |                  |        |
| PILIH FILE MBZ                                  | PILIH FILE COVER | SIMPAN |
| Apa itu file MBZ?                               |                  | I      |

MBZ adalah file yang berisi backup materi pembelajaran, setting, tugas, quiz. Anda dapat membuat file MBZ menggunakan LMS platform **Moodle** yang biasa anda pakai di perkuliahan daring. Tutorial membuat MBZ dapat anda lihat <u>di sini.</u>

18 (

UNTAG

### Setelah selesai klik simpan

| UPLOAD COURSE TUTORIAL BACKUP PANDUAN PDF                                                                                             |                                                                                                    |                                           | COURSE INFO | COURSE MODULES | COURSE FILES |
|----------------------------------------------------------------------------------------------------|----------------------------------------------------------------------------------------------------|-------------------------------------------|-------------|----------------|--------------|
| Nama Mata Kuliah                                                                                                    |                                                                                                    |                                           |             |                |              |
| Kapita Selekta                                                                                                    |                                                                                                    |                                           |             |                |              |
| Untuk Mahasiswa Program Studi                                                                                                    |                                                                                                    |                                           |             |                |              |
| S1 Teknik Industri                                                                                                    |                                                                                                    | ~                                         |             |                |              |
| Matakuliah ini masuk dalam kategori Bidang Ilmu                                                                                       |                                                                                                    |                                           |             |                |              |
| ILMU TEKNIK                                                                                                    |                                                                                                    | ~                                         |             |                |              |
|                                                                                                    |                                                                                                    |                                           |             |                |              |
| Sub Bidang Ilmu<br>Teknik Industri                                                                                                    |                                                                                                    | ~                                         |             |                |              |
|                                                                                                    |                                                                                                    |                                           |             |                |              |
| backup-MK-TTKI-Spada.mbz                                                                                                    |                                                                                                    |                                           |             |                |              |
| 44%                                                                                                    |                                                                                                    | -                                         |             |                |              |
| PILIH FILE MBZ                                                                                                    |                                                                                                    | SIMPAN                                    |             |                |              |
| Apa itu file MBZ?<br>MBZ adalah file yang berisi backup materi pembelajaran<br>pakai di perkuliahan daring. Tutorial membuat MBZ dapa | , setting, tugas, quiz. Anda dapat membuat file MBZ menggunakan LM<br>1t anda lihat <u>di sini.</u> | IS platform <b>Moodle</b> yang biasa inde |             |                |              |

### Setelah proses selesai akan ada informasi seputar data course upload

COURSE INFO COURSE MODULES COURSE FILES

| FileName         : backup-moodle2-course-23100-coba_kelas_spada-20230505-1112-nu.mbz           FileSize         : 0,00 B           Original Name         : coba kelas spada           Asal LMS         : https://elitag.untag-sby.ac.id           D Course         : 23100           Course Created         : 05.84 (Build: 20190927)           Tgl Upload         : 2023-05-05 04:14:17 |        |
|----------------------------------------------------------------------------------------------------|--------|
| COURSE INFO COURSE MODULES COURSE FILES                                                                                                    |        |
| ▲ ☆ Untitled                                                                                                    |        |
| <sup>RBC</sup> Label                                                                                                    |        |
| 🖌 🏠 Informasi Mata Kuliah                                                                                                    |        |
| 😴 Teknik Temu Kembali Informasi                                                                                                    |        |
| Temu kembali informasi (information retrieval) ada                                                                                                    |        |
| PC Informasi                                                                                                    |        |
| 🕹 RPS                                                                                                    |        |
| 🕹 Bobot Penilaian                                                                                                    |        |
| Referensi                                                                                                    |        |
| 🕹 Information Retrieval Architecture and Algorithms by Gerald Kowalski                                                                                                    |        |
| Pertemuan 1 - Inverted Index                                                                                                    |        |
| Rec Selamat siang dan salam sejahtera bagi kita s                                                                                                    |        |
| nec Label                                                                                                    |        |
| 📥 Materi Inverted IndexFile                                                                                                    |        |
| Diskusi Indexing                                                                                                    |        |
| COURSE INFO COURSE MODULES COURSE FILES                                                                                                    |        |
| 1 TEKNIK TEMU KEMBALI. D1 ing                                                                                                    | 252.05 |

| 1.TEKNIK TEMU KEMBALI _D1.jpg                                                                   | 253,05 KB |
|-------------------------------------------------------------------------------------------------|-----------|
| 2. TEKNIK TEMU KEMBALI INFORMASI.jpg                                                            | 175,07 KB |
| 3.RPS.jpg                                                                                       | 2,63 MB   |
| 4.BOBOT PENILAIAN (OBE).docx                                                                    | 15,93 KB  |
| 5. Information Retrieval Architecture and Algorithms by Gerald Kowalski (auth.) (z-lib.org).pdf | 4,94 MB   |
| 6.IR Pert 2 2020.pdf                                                                            | 3,33 MB   |

Untuk melihat hasil review ada di menu Mata Kuliah – Ajuan MK

| Ξ     | ∃ Spada In | done | esia                             |          |        |        |            |        |                   |   |
|-------|------------|------|----------------------------------|----------|--------|--------|------------|--------|-------------------|---|
|       | A Home     | ۲    | Mata Kuliah 🗸                    | <b>P</b> | Course | ~ &    | Hibah Spac | da 🗸 🔳 | Workshop / bimtek | ~ |
| DASHB |            | ΩΩ   | Semester Gasal<br>Semester Genap |          |        |        |            |        |                   |   |
|       | DASHBOAR   | Ð    | Review Ajuan MK                  |          |        | INESIA |            |        |                   |   |
|       |            |      | RPS Mata Kuliah                  |          |        |        |            |        |                   |   |
|       |            | 84   | Kompetisi Karya In               | ovasi    | Video  |        |            |        |                   |   |

**UNTAG** SURABAYA

20 🔇

Tunggu hasil review sampai status diterima oleh reviewer Spada Indonesia

| Mata Kuliah    | Original<br>Course | Filesize | Status               | Komentar Tim Review | Act |
|----------------|--------------------|----------|----------------------|---------------------|-----|
| Kapita Selekta | Buka               | 8,31 MB  | MENUNGGU PERSETUJUAN |                     | x   |

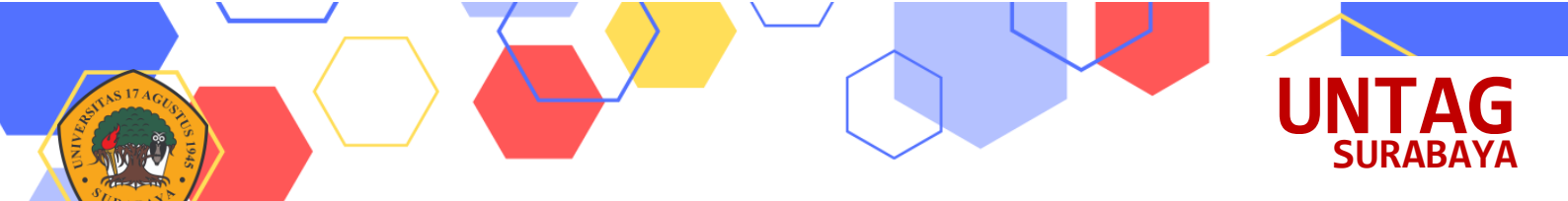

### Referensi

### PANDUAN ELITAG

https://bpa.untag-sby.ac.id/backend/uploads/pdf/Modul%20Elitag%202021%20by%20mutu.pdf

### PANDUAN RESTORE COURSE SPADA INDONESIA

https://spada.kemdikbud.go.id/panduan/FINAL-PANDUAN-RESTORE-COURSE-DI-SPADA-INDONESIAver2.0.pdf

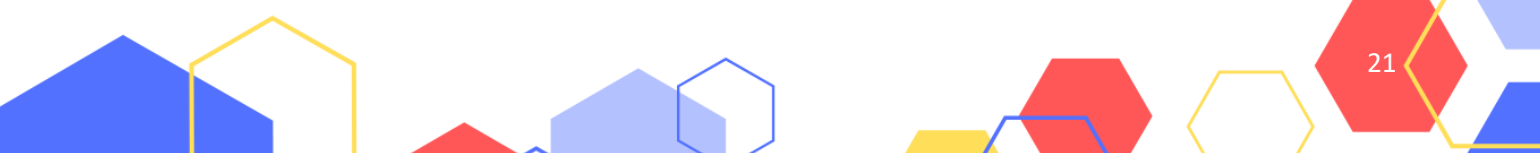

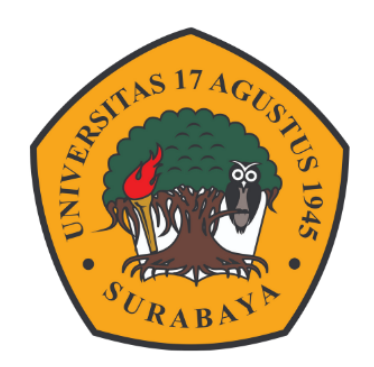

# **BADAN PENGEMBANGAN AKADEMIK**

## UNIVERSITAS 17 AGUSTUS 1945 SURABAYA

bpa.untag-sby.ac.id

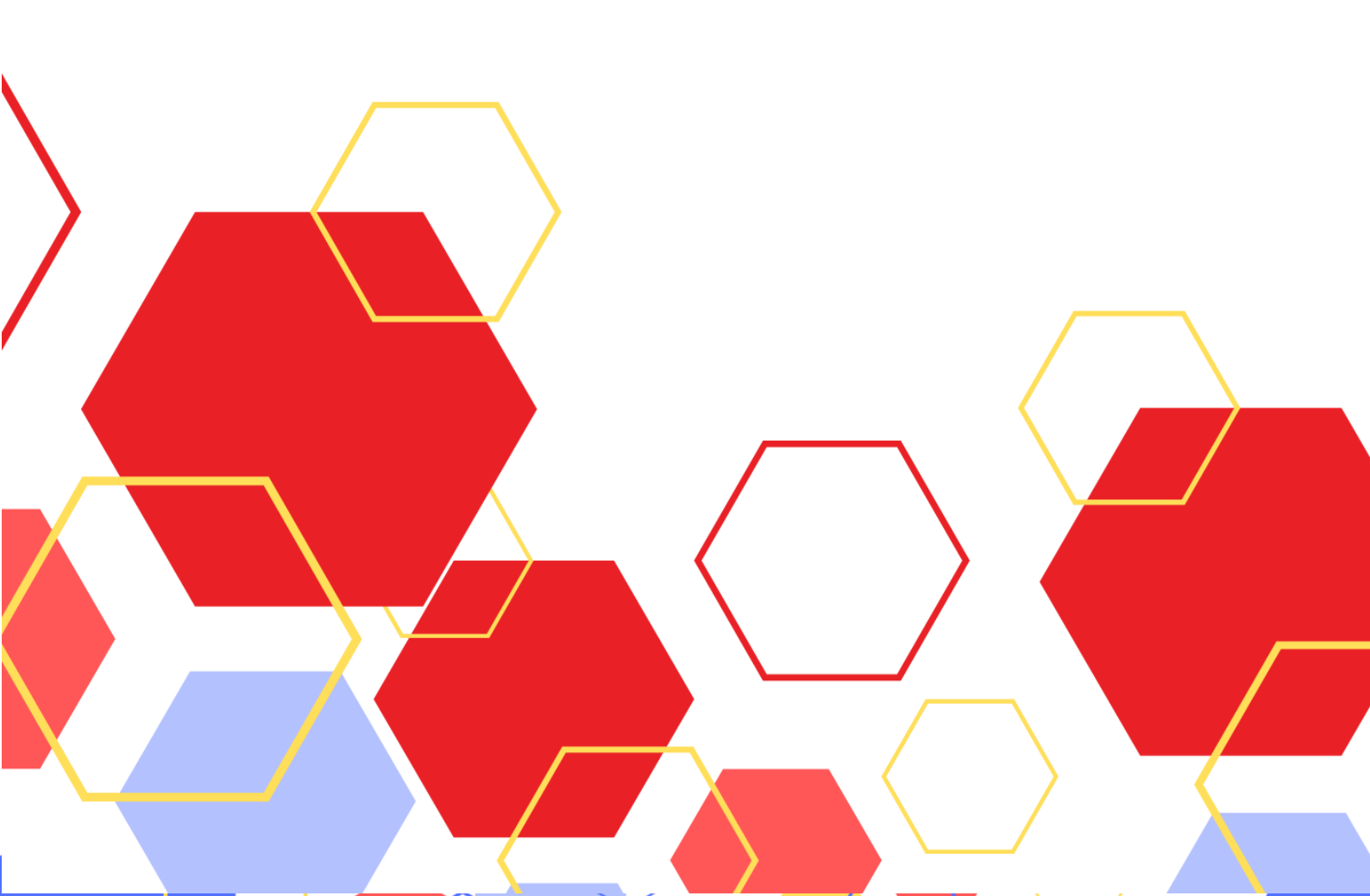